## Instructions for Accessing KP Learn

Revised 5-2015

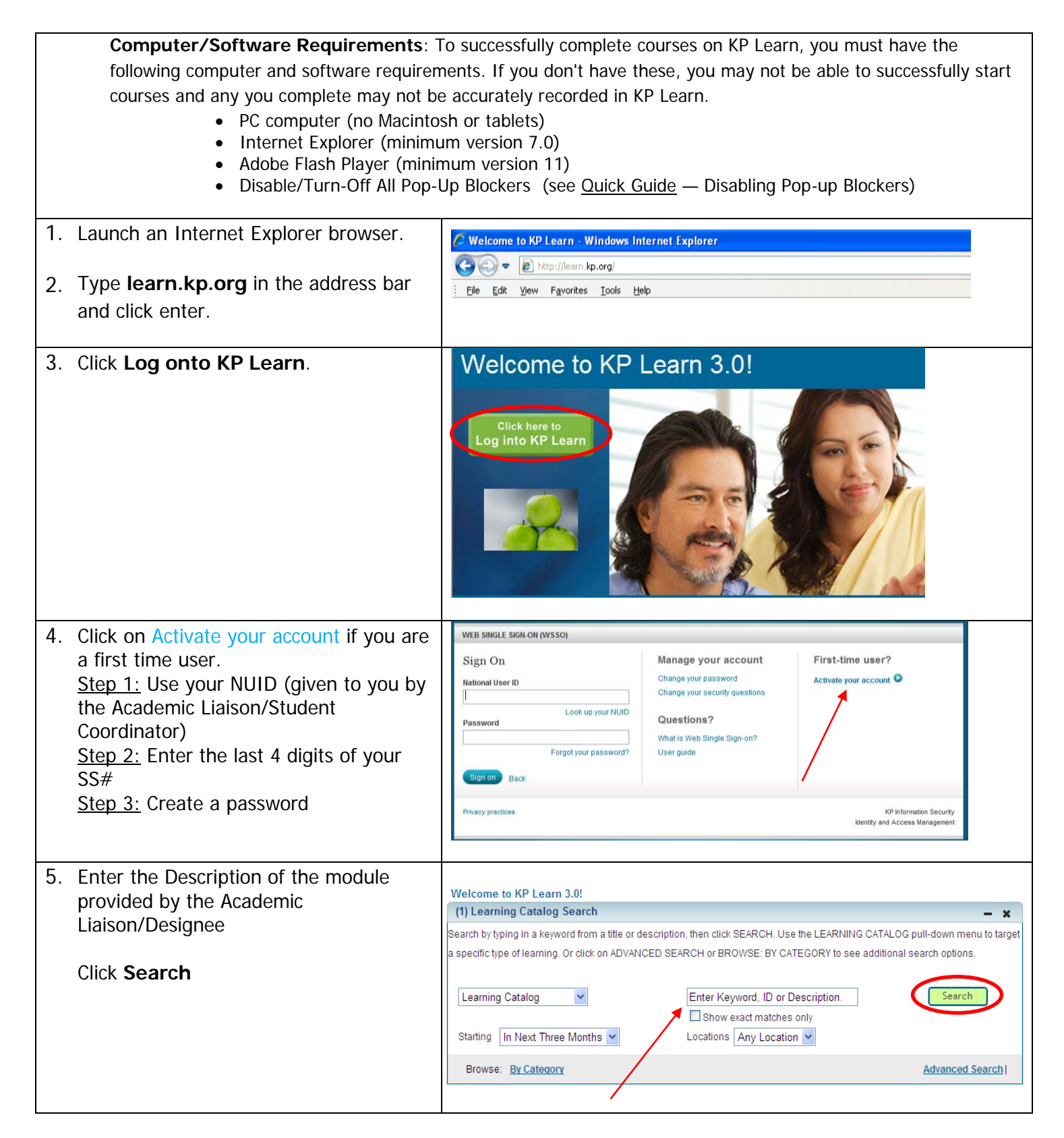

## Instructions for Accessing **KP Learn** Revised 5-2015

| 6. Verify course name and click<br>"Launch"                                                                                 | KP HealthConnect Inpatient Training for Nursing Students - SCAL<br>(00646438)                                                                                                    |
|----------------------------------------------------------------------------------------------------|----------------------------------------------------------------------------------------------------|
| <b>Note</b> : If you don't finish the course<br>in one sitting, go back to <b>My</b><br><b>Enroliments</b> to re-launch the | This course will guide the students through the basic KP HealthConnect<br>functionality necessary to electronically document patient care. They will learn<br>how review a patien's chart, how to document                                                                                                    |
|                                                                                                    | Offered As: Web Based Training Price: 0.00 USD                                                                                                    |
| course.                                                                                                    | Language: English                                                                                                    |
|                                                                                                    | LAUNCH                                                                                                    |
| 7. Once you're finished with the                                                                                            | јі му саlendar இ нер<br>Му кизалисти, KP Learn <sup>30</sup>                                                                                                    |
| modules, click on Transcript.                                                                                               | Home All Learning Learning Catalog Enrollments Learning Plan Recommendations Curricula Evaluations Transcript My Profile                                                                                                    |
|                                                                                                    | My Transcript                                                                                                    |
|                                                                                                    |                                                                                                    |
|                                                                                                    |                                                                                                    |
| 8. Click on <b>Print</b> (far right above the                                                                               | 12 Heat H                                                                                                    |
| Actions column)                                                                                                    | Lambert name Contra D StartLate Let 1986 Competed on Late Competed on Late Competed Starts Usery Scotte Gales Date Marked by SciLifedte I Actions<br>Activity Competed on Late Competed on Late Competed Starts Usery Scotte Gales Date Marked by SciLifedte I Actions<br>Competed on Late Competed on Late Competed on Late Competed Starts Usery Scotte Gales Date Marked by SciLifedte I Actions<br>Competed on Late Competed on Late Competed on Late Competed Starts Usery Scotte Gales Date Marked by SciLifedte I Actions<br>Competed on Late Competed on Late Compete |
|                                                                                                    | 2015.EC/Luid<br>Istamic         First Name         PER-NLD 65         0101/2015         Adiona           Last Name         PR014         0101/2015         Adiona         Adiona                                                                                                    |
|                                                                                                    |                                                                                                    |
| 9. Click <b>Print</b> (top far right) above the                                                                             | Top Learning Conversion State Section State Section State         |
|                                                                                                    | Lan Nume Taining Lan Nume Taining 2011 for fund standing Lan Nume Taining 2011 for fund standing Lan Nume PRIVLO 50 PRQ14 31015055 Saccurated 31015055                                                                                                    |
| 10. Submit to Faculty/Designee                                                                                              |                                                                                                    |
|                                                                                                    |                                                                                                    |
| 11 Sign off                                                                                                    |                                                                                                    |
|                                                                                                    |                                                                                                    |